# **Strategy - Comparison**

Questa sezione è dedicata allo studio delle modifiche ad una strategia come anche allo studio di una nuova strategia. E' possibile vedere sia graficamente che numericamente fino a quattro diverse varianti ognuna delle quali caratterizzata da un colore distintivo che viene riportato sia nel payoff che nella tabella delle proprietà. In questo modo risulta di molto facile confrontare diverse mosse e verificare la convenienza o meno delle stesse.

### ll menu

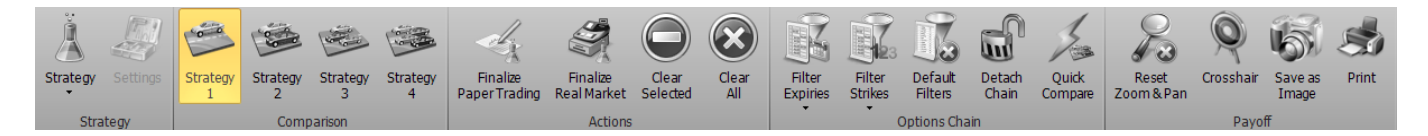

#### Strategies

| Strategy | seleziona la strategia 1, da questo momento tutte le operazioni verranno effettuate su |
|----------|----------------------------------------------------------------------------------------|
| 1        | questa strategia e di riflesso sul payoff di colore cyan                               |
| Strategy | seleziona la strategia 2, da questo momento tutte le operazioni verranno effettuate su |
| 2        | questa strategia e di riflesso sul payoff di colore magenta                            |
| Strategy | seleziona la strategia 3, da questo momento tutte le operazioni verranno effettuate su |
| 3        | questa strategia e di riflesso sul payoff di colore giallo                             |
| Strategy | seleziona la strategia 4, da questo momento tutte le operazioni verranno effettuate su |
| 4        | questa strategia e di riflesso sul payoff di colore arancio                            |

#### Actions

| Finalize      | permette di finalizzare gli ordini e quindi tornare alla sezione General con gli ordini da |
|---------------|--------------------------------------------------------------------------------------------|
| Paper Trading | eseguire in modalità Paper Trading                                                         |
| Finalize      | permette di finalizzare gli ordini e quindi tornare alla sezione General con gli ordini da |
| Real Market   | eseguire in modalità Real Market                                                           |

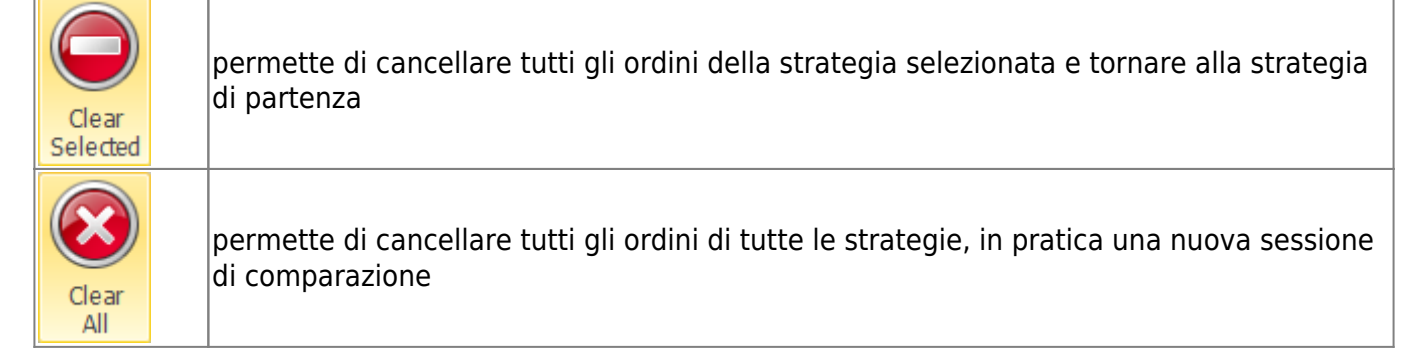

#### Payoff

| Reset<br>Zoom & Pan | permette di effettuare il reset dello zoom e tornare quindi alla visualizzazione originale                                                                                                  |
|---------------------|----------------------------------------------------------------------------------------------------|
| ×                   | permette di abilitare o disabilitare il Crosshair per il Payoff                                                                                                    |
| Save as<br>Image    | permette di salvare il Payoff della Strategy attualmente in uso in formato immagine<br>(*.png). L'immagine verrà salvata nella cartella Immagini di beeTrader, nei Documenti<br>dell'utente |
| Print               | permette di stampare il Payoff della Strategy attualmente in uso. Funzione disponibile se<br>sul pc in uso è presente una stampante                                                         |

## Esempio di Comparazione

1. Poniamo per esempio di avere semplicemente 10 put vendute su A2A strike 1.2 con il sottostante che quota 1.237

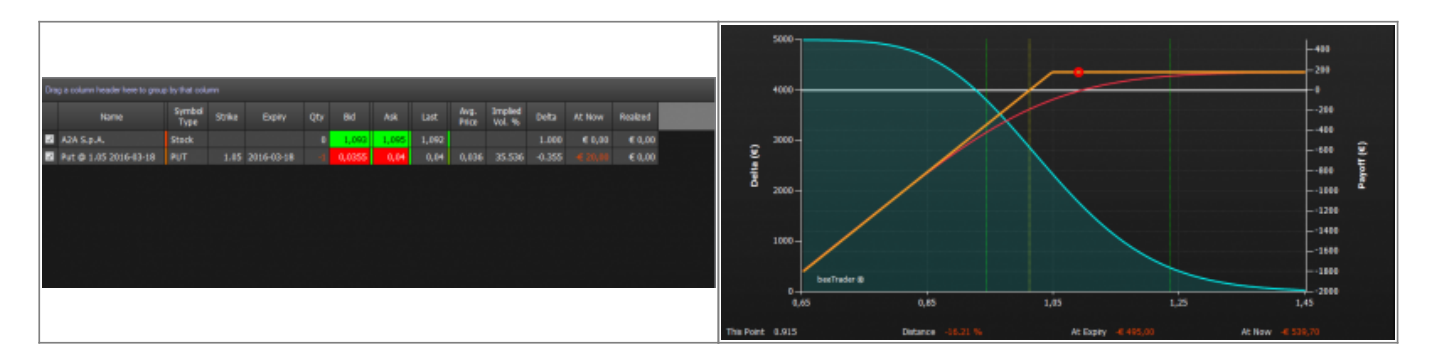

2. Passando sulla scheda Comparison possiamo notare come tutti i valori (la strategia Main cioè quella di partenza e le quattro possibilità di comparazione che offre Iceberg, siano uguali)

| -          | Net Result | At Now           | Realized | Broker Costs | Days to Expiries | Max Profit | Max Risk     | % Downside Break-Even | % Upside Break-Even | Deta      | Gamma       | Theta  | Vega    | Rho     | Deta 1% | Vega 1% |
|------------|------------|------------------|----------|--------------|------------------|------------|--------------|-----------------------|---------------------|-----------|-------------|--------|---------|---------|---------|---------|
| Initial    |            |                  | € 0,00   | € 0,00       |                  |            |              | 7.34 %                |                     |           |             |        |         |         |         | -€ 7,62 |
| Strategy 1 |            |                  | € 0,00   | € 0,00       |                  |            |              | 7.32 %                |                     | € 1756,27 |             |        |         |         |         | -€ 7,62 |
| Strategy 2 |            |                  | € 0,00   | € 0,00       |                  |            |              | 7.34 %                |                     | € 1756,27 |             |        |         |         |         | -67,62  |
| Strategy 3 |            |                  | € 0,00   | € 0,00       |                  | € 180,00   |              | 7.34 %                |                     | € 1756,27 |             |        |         |         |         | € 7,62  |
| Strategy 4 | - 4 20,00  | - <b>E</b> 20,00 | € 0,00   | € 0,00       | 51               | € 180,00   | <€ +Infinito | 7.34 %                |                     | € 1756,27 | 41 13019,14 | € 2,71 | -€ 7,89 | -€ 2,97 | € 18,47 | -6 7,62 |

3. Ora cliccando su Strategy 1, Strategy 2, Strategy 3, Strategy 4 si abilita una delle quattro possibilità che ci sono a disposizione per studiare modifiche alla strategia. Per comodità ad ogni strategia è associato un colore e di questo colore saranno colorati il payoff, l'atnow e gli strike sulla Chain. Di seguito vengono ipotizzate quattro possibili modifiche alla strategia.

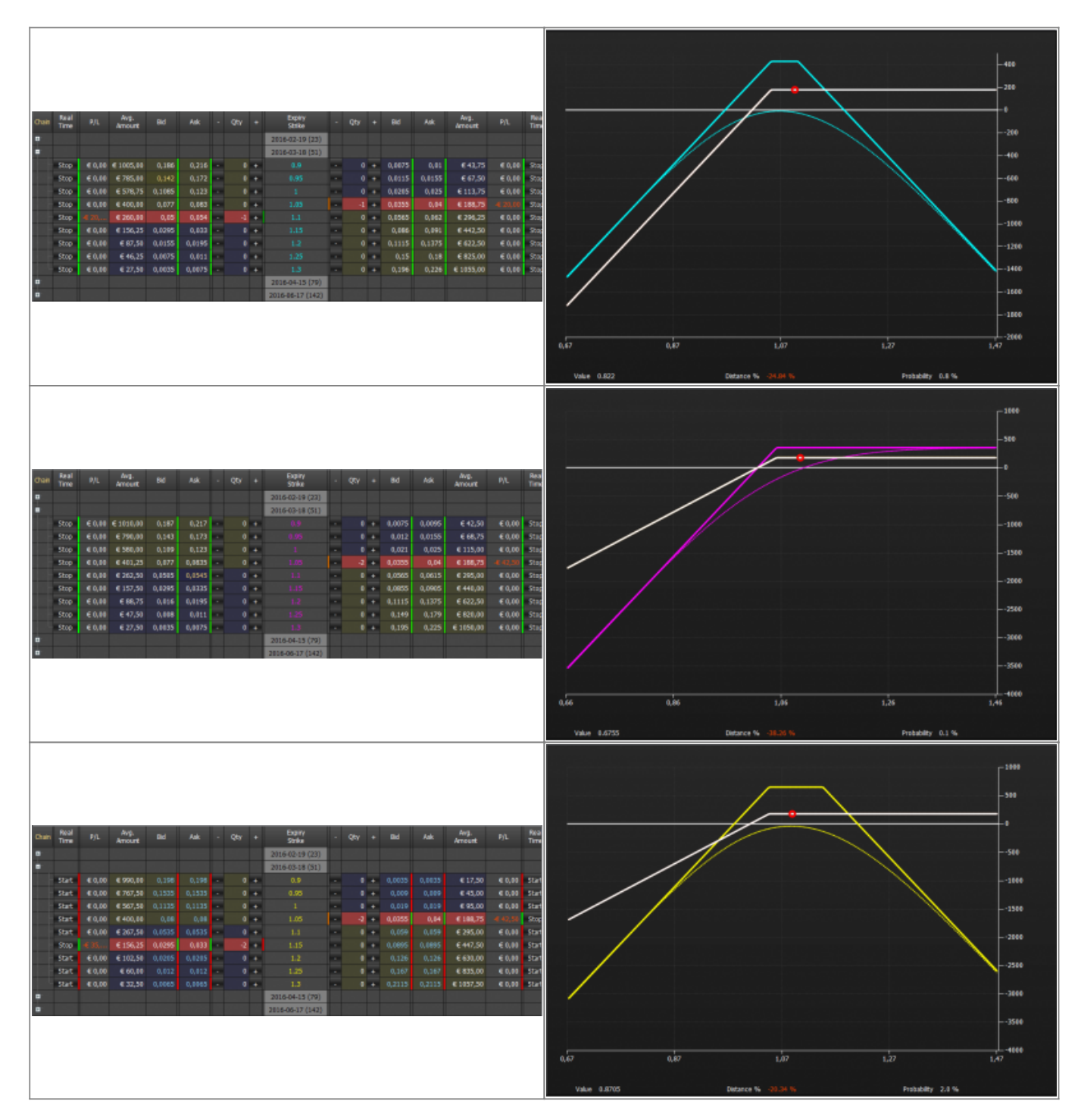

|      |       |        |          |        |        |      |     |                  |   |    |       |        |           |         |       | - 499                                            |     |
|------|-------|--------|----------|--------|--------|------|-----|------------------|---|----|-------|--------|-----------|---------|-------|--------------------------------------------------|-----|
|      |       |        |          |        |        |      |     |                  |   |    |       |        |           |         |       |                                                  |     |
|      |       |        |          |        |        |      |     |                  |   |    |       |        |           |         |       |                                                  |     |
|      | Real  |        | Arg.     |        |        |      |     | Facily           |   | -  |       |        | Avg.      |         | Re a  |                                                  |     |
| than | Time  |        | Anout    | 84     |        | - qt |     | Strike           |   |    |       |        | Amount    |         | Tim   |                                                  |     |
| •    |       |        |          |        |        |      |     | 2016-02-19 (23)  |   |    |       |        |           |         |       |                                                  |     |
| •    |       |        |          |        |        |      |     | 2016-03-18 (51)  |   |    |       |        |           |         |       | -41                                              | 10  |
|      | Start | 6 1,00 | 6 997,50 | 0,1995 | 0,1995 | -    | 0 + |                  |   |    | 1,003 | 1,0035 | € 17,50   | 6 8,00  | 514   |                                                  |     |
| -    | Start | 6 1.00 | € 575.00 | 0.115  | 0.115  |      |     |                  |   | 1  | 1.020 | 1.0245 | € 112.50  | 4 30.00 | Shoe  |                                                  |     |
|      | Start | €1,00  | € 407,50 |        | 0,0815 |      | 0 . | 1.05             |   | -1 | 8,034 | 1.0395 | € 185,00  |         | Stop  |                                                  | 0   |
|      | Stop  |        |          |        | 8,054  |      | 4.4 | 1.1              |   | 0  | 1,05  | 1,058  | € 290,00  |         | Star  |                                                  |     |
|      | Step  |        | € 168,00 | 0,0295 | 0,0345 |      | 0 + | 1.15             |   | D  | 0,08  |        |           |         | Start |                                                  |     |
|      | Start | € 0,00 | € 185,00 |        |        | •    | 0 + | 1.2              | • | Ð  | 0,124 |        | € 622,50  | € 0,00  | Start |                                                  | 99  |
|      | Start |        | € 60,00  |        |        | •    | 0 + | 1.25             | • | •  | 0,165 |        | € 827,50  | € 0,00  | Start |                                                  |     |
| 1    | Start | €1,00  | € 32,50  | 0,0065 | 0,0065 |      | 0 • | 1.3              | - | 0  | • 0,2 |        | € 1050,00 | € 0,00  | Start | -14                                              | 190 |
| -    |       |        |          |        |        |      |     | 2016-04-15 (79)  |   |    |       |        |           |         |       | /                                                | 89  |
| -    |       |        |          |        |        |      |     | 2010-00-17 (142) |   |    |       |        |           |         | _     |                                                  |     |
|      |       |        |          |        |        |      |     |                  |   |    |       |        |           |         |       | 18                                               | 66  |
|      |       |        |          |        |        |      |     |                  |   |    |       |        |           |         |       | -29                                              | 00  |
|      |       |        |          |        |        |      |     |                  |   |    |       |        |           |         |       | 0,68 0,88 1,08 1,28 1,48                         |     |
|      |       |        |          |        |        |      |     |                  |   |    |       |        |           |         |       |                                                  |     |
|      |       |        |          |        |        |      |     |                  |   |    |       |        |           |         |       | Value 1.211 Detance % 10.62 % Probability 10.3 % |     |

4. Ora nella parte in alto di Iceberg vengono visualizzati i valori per tutte e quattro le possibili modifiche che è possibile vedere singolarmente o contemporaneamente sul payoff semplicemente abilitando o disabilitando le Strategy dal menù del testo destro del mouse.

|            |            |          | Connect<br>Connect<br>Connec | Compan<br>Compan<br>Charl Color<br>Selected<br>a Strategy<br>Magy 1<br>Magy 2<br>Magy 3<br>Magy 4<br>How<br>15 Jan | tuen Payoff Settings<br>Expery 2016-03-18<br>Main Strategy 1<br>Strategy 2<br>Strategy 4<br>Strategy 4 | -<br>97 Lasps<br>483<br>483<br>483<br>483 |              | -1880<br>-593<br>-593<br>-593<br>-593<br>-594<br>-1860<br>-1860<br>-2860<br>-2860<br>-2860<br>-3860<br>-3860<br>-3860<br>-3860 |                    |                   |             |        |         |         |          |          |
|------------|------------|----------|----------------------------------------------------------------------------------------------------|----------------------------------------------------------------------------------------------------|----------------------------------------------------------------------------------------------------|-------------------------------------------|--------------|----------------------------------------------------------------------------------------------------|--------------------|-------------------|-------------|--------|---------|---------|----------|----------|
|            |            |          |                                                                                                    |                                                                                                    |                                                                                                    |                                           |              |                                                                                                    |                    |                   |             |        |         |         |          |          |
| Value      | 1.031      |          |                                                                                                    | Detance % -5                                                                                                    | .92 %                                                                                                  |                                           | Probability  | 22.9 %                                                                                                    |                    |                   |             |        |         |         |          |          |
| Inital 4   | Net Result | At Now   | Realized                                                                                                    | Broker Costs                                                                                                    | Days to Expines                                                                                        | Max Profit                                | Max Risk     | % Downside Break-Even<br>7 50 %                                                                                                | % Upsde Break-Even | Deta<br>6 1730 79 | Gamma       | F 2 70 | Vega    | Kho A   | 6 18 23  | vega 1%  |
| Strategy 1 |            |          | € 0,00                                                                                                    | € 0,00                                                                                                    | 51                                                                                                    | € 435,00                                  |              | 12.16 %                                                                                                    | 8.37 %             |                   |             | € 5,40 |         |         |          | -€ 15,78 |
| Strategy 2 |            |          | € 0,00                                                                                                    | € 0,00                                                                                                    |                                                                                                    | € 352,50                                  |              | 7.45 %                                                                                                    |                    | € 3461,58         |             |        |         |         | € 36,46  | -€ 15,19 |
| Strategy 3 |            |          | € 0,00                                                                                                    | € 0,00                                                                                                    |                                                                                                    |                                           |              | 10.15 %                                                                                                    | 10.92 %            |                   |             |        |         |         |          | -€ 30,77 |
| Strategy 4 | -€ 55,00   | -6 55,00 | € 0,00                                                                                                    | € 0,00                                                                                                    | 51                                                                                                    | € 312,50                                  | -E +Infinito |                                                                                                    | 6.08 %             | € 2018,51         | -€ 16422,21 | € 2,81 | -6 8,91 | -6 4,60 | -€ 23,16 | -6 9,47  |

5. Una volta scelta la versione migliore è sufficiente finalizzare gli ordini (in Paper Trading o in Real Market) per trasferire tutte le operazioni sulla scheda General.

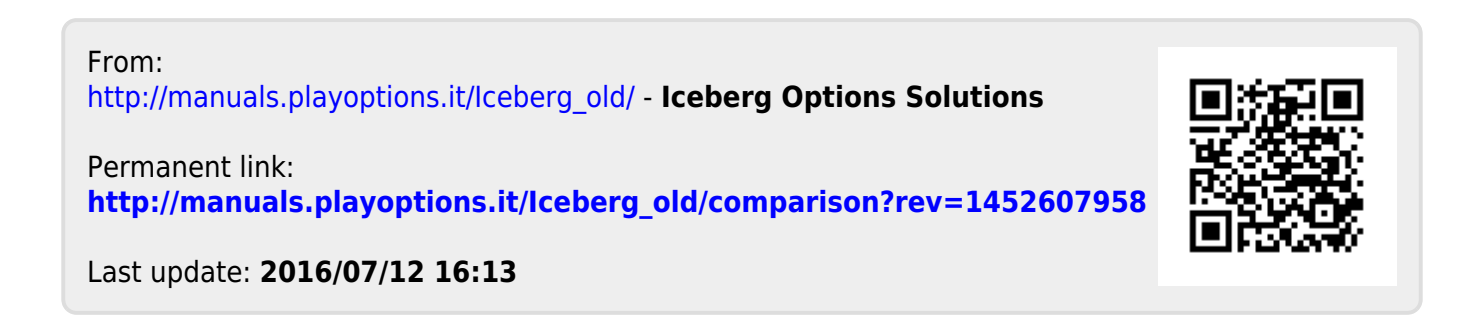